Multiple UART: https://forum.electro-smith.com/t/support-for-multiple-uarts/1409/21

Change DAC address: https://github.com/jknipper/mcp4728\_program\_address

USB CDC Send/Transmit Example (Verified to work):

https://github.com/electro-smith/DaisyExamples/blob/master/seed/USB\_CDC/USB\_CDC.cpp

#### Patch Schematics

https://github.com/electro-smith/Hardware/blob/master/reference/daisy\_patch/ES\_Daisy\_Patch\_ Rev4.pdf

#### Midi In Circuit

https://forum.electro-smith.com/t/midi-in-schamatics/971

#### More examples below.

| Indication | Value       |         |          |
|------------|-------------|---------|----------|
| 10         | 10 pF       |         |          |
| 100        | 100 pF      |         |          |
| 101        | 100 pF      |         |          |
| 102        | 1000 pF     | 1 nF    | 0,001 µF |
| 103        | 10 000 pF   | 10 nF   | 0,01 μF  |
| 104        | 100 000 pF  | 100 nF  | 0,1 μF   |
| 105        | 1000 000 pF | 1000 nF | 1 μF     |

## DAISY<>LIBRE UART ENCODINGS

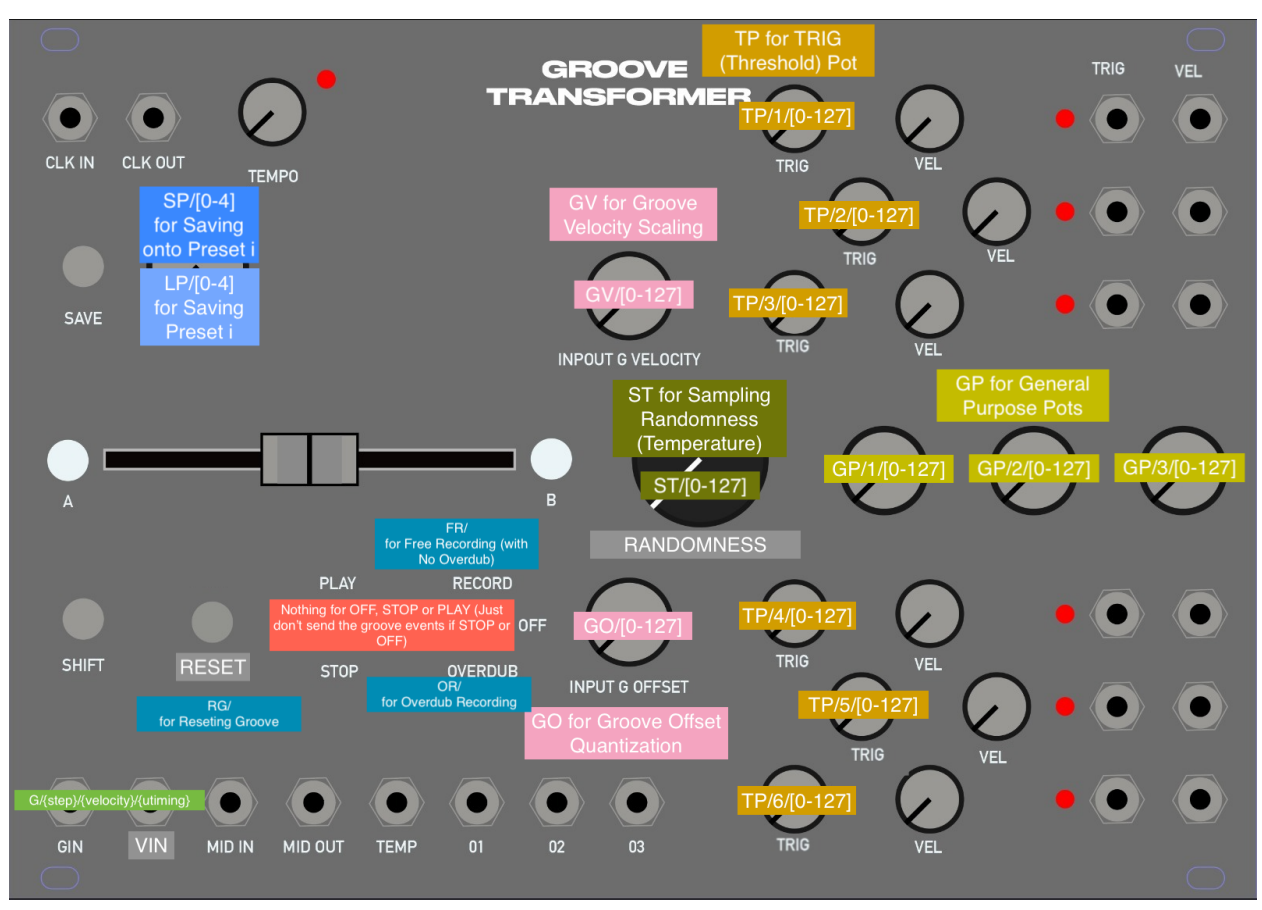

## Libre Le Potato

### **GPIO** Pins

Libre pins are almost identical to RPi (see below) For Libre Pin Guide check out <u>this sheet</u>

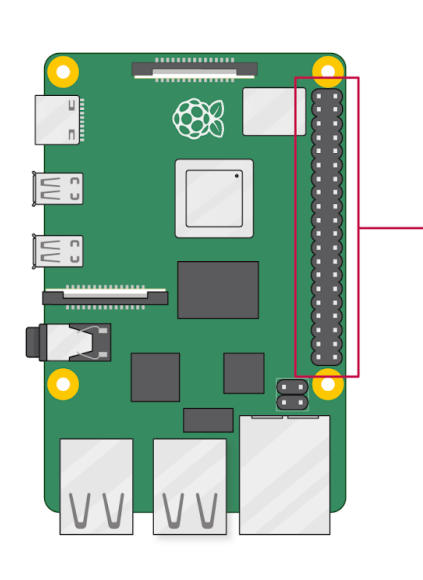

| 3V3 power o        | 12           | o | 5V power           |
|--------------------|--------------|---|--------------------|
| GPIO 2 (SDA) o     | 34           | o | 5V power           |
| GPIO 3 (SCL) •     | 56           | o | Ground             |
| GPIO 4 (GPCLK0) o  | 78           | o | GPIO 14 (TXD)      |
| Ground o           | 9 10-        | o | GPIO 15 (RXD)      |
| GPI0 17 •          | 1) 12        | 0 | GPIO 18 (PCM_CLK)  |
| GPIO 27 •          | 13 14        | o | Ground             |
| GPIO 22 o          | 15 16        | o | GPIO 23            |
| 3V3 power o        | 17 18        | 0 | GPIO 24            |
| GPIO 10 (MOSI) •   | -19 20-      | o | Ground             |
| GPIO 9 (MISO) o    | 2) 22-       | o | GPIO 25            |
| GPI0 11 (SCLK) •   | -23 24-      | o | GPIO 8 (CE0)       |
| Ground o           | -25 26-      | 0 | GPIO 7 (CE1)       |
| GPIO 0 (ID_SD) •   | 27 23        | 0 | GPIO 1 (ID_SC)     |
| GPIO 5 o           | -29 30-      | 0 | Ground             |
| GPIO 6 o           | 3) 32        | 0 | GPIO 12 (PWM0)     |
| GPIO 13 (PWM1) •   | 33 34        | 0 | Ground             |
| GPIO 19 (PCM_FS) • | 35 36        | 0 | GPIO 16            |
| GPIO 26 •          | 37 33        | 0 | GPIO 20 (PCM_DIN)  |
| Ground o           | <b>69 40</b> | 0 | GPIO 21 (PCM_DOUT) |
|                    |              | , |                    |

**Enabling SSH** 

1. sudo raspi-config

Interface Options > SSH > Enable

2. sudo if-config

get inet address  $\rightarrow$  eg. 192.168.3.2

3. On pc,

ssh \$USER@192.168.3.2

### SSH Via USB

### Creating Image of SD Card

https://gallaugher.com/make-a-copy-of-a-raspberry-pi-sd-card-mac/

### **SERIAL** Communication

sudo pip3 install pyserial

Test w/ Arduino

Setup

Tested Two Ways:

- 1. Using direct usb connection—/dev/ttyACM02. Using USB\_TTL dongle —>/dev/ttyUSB0

In either case, first should figure out the dev name. (names show up as above)

ls -a /dev/tty\*

Example: Multi-threaded Python on Libre and a single module on Arduino

Py Thread 1: Asks user for an input and immediately sends to Arduino, Py Thread 2: Waits for msgs from Arduino and Prints them

Arduino: if a message is received from py, sends a confirmation message. Also, if nothing is received, reminds py that it hasn't received any messages

| Pythonn                                                                                                    | Arduino                                                                                                    |
|----------------------------------------------------------------------------------------------------|----------------------------------------------------------------------------------------------------|
| import serial<br>import threading                                                                                                    | <pre>unsigned long lastMsgTime; // last</pre>                                                                                                    |
| ser = serial.Serial('/dev/ttyUSB0', 9600) # Change '/dev/ttyACM0' to the port that the Arduino is connected to                                                                                                    | <pre>void setup() {    Serial.begin(9600); // Set the baud rate to 9600</pre>                                                                                               |
| <pre>def send_data():     while True:         userInput = input("Enter a message to send to the Arduino: ")         ser.write(userInput.encode()) # Send the user input to the Arduino     def receive_data():</pre> | <pre>} void loop() {     if (Serial.available() &gt; 0) { // If data is available on the     Serial port </pre>                                                             |
| while True:<br>arduinoData = ser.readline().decode().rstrip() # Read the incoming data from<br>the Arduino<br>print("Arduino sent:", arduinoData) # Print the incoming data                                          | <pre>lastMsglime = millis();<br/>int incomingData = Serial.read(); // Read the incoming data<br/>Serial.println("received"); // Send the incoming back to Libre<br/>}</pre> |
| <pre>send_thread = threading.Thread(target=send_data) receive_thread = threading.Thread(target=receive_data) send_thread.start() receive_thread.start()</pre>                                                        | <pre>if ((millis() - lastMsgTime) &gt; 2000) {    Serial.println("No Msg in two secs!");    lastMsgTime = millis(); }</pre>                                                 |

Test w/ Daisy Pod

Connection Via USB

Tested Two Ways:

| 3. | Using direct usb connection—      | /dev/ttyACM0 |
|----|-----------------------------------|--------------|
| 4. | Using USB_TTL dongle —>           | /dev/ttyUSB0 |
| 5. | Using the UART pins $\rightarrow$ | /dev/ttyAML0 |

ns → /dev/ttyAML0 \_(do this first,

sudo Idto enable uart-a

sudo In -s /dev/ttyAML6

)

In either case, first should figure out the dev name. (names show up as above)

ls -a /dev/tty\*

## IGNORE

I2c won't be used for establishing communication between Libre and Seed as the two boards can only operate in Master mode. In an ideal case, Libre should have been the slave so that Seed pooled information every now and then at specific intervals.

### **Enabling I2C**

(gpt - Apr 7, 2023)

To connect your Libre Le Potato to a Daisy Seed board using I2C, you'll need to follow these steps:

- 1. Ensure that you have the necessary software installed on your Libre Le Potato. This includes a Linux operating system and the I2C tools package.
- 2. Connect the two boards together using jumper wires. You'll need to connect the SDA and SCL pins on each board together, as well as connect the ground pins together.
- 3. On your Libre Le Potato, enable I2C by running the following command in the terminal:

#### sudo raspi-config

Then navigate to "Interfacing Options" > "I2C" and enable it.

4. Install the necessary Python libraries on your Libre Le Potato. You can do this by running the following commands in the terminal:

#### sudo apt-get install python3-smbus

5. Check if i2c is working: Is /dev/i2c\*

You should get /dev/i2c-0 and /dev/i2c-1. If only 0 shows up do the following: (source)

```
ls -al /dev/i2c-*
sudo ldto enable i2c-ao
ls -al /dev/i2c-*
```

Now you should see both /dev/i2c-0 and /dev/i2c-1

6. Check if i2c is working:

sudo i2cdetect -y 1

#### Le Potato as Slave in I2C Communication (Ref)

1. Install Dependancies

sudo apt install g++ pigpio

2. commented out this line in your **/boot/config.txt**:

dtparam=i2c\_arm=on

3.

### Testing I2C w/ Arduino

. Connection

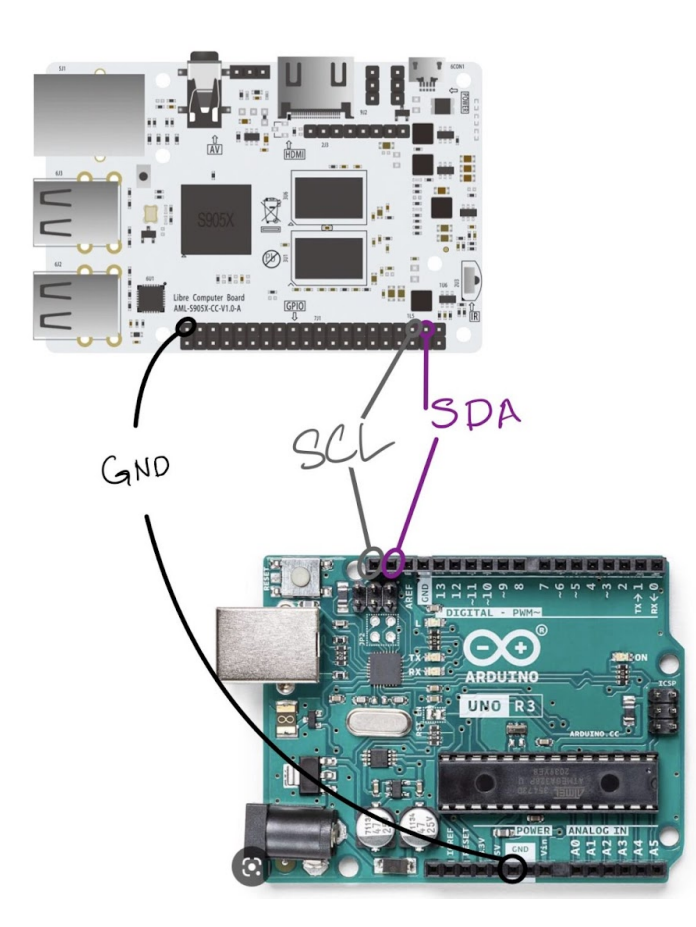

Arduino Code:

Arduino IDE under "File" -> "Examples" -> "Wire" -> "Slave Receiver".

#### <u>Le Potato</u>

1. Check that i2c is working (i.e. 0x08 is available) sudo i2cdetect -y 1

Output:

| ntg@raspberrypi:" 💲 sudo i2cdetect -y 1 |   |   |   |   |   |   |   |   |    |   |   |   |   |   |   |   |
|-----------------------------------------|---|---|---|---|---|---|---|---|----|---|---|---|---|---|---|---|
|                                         | 0 | 1 | 2 | 3 | 4 | 5 | 6 | 7 | 8  | 9 | a | Ь | E | d | F | ſ |
| 90:                                     |   |   |   |   |   |   |   |   | 08 |   |   |   |   |   |   |   |
| 10:                                     |   |   |   |   |   |   |   |   |    |   |   |   |   |   |   |   |
| 20:                                     |   |   |   |   |   |   |   |   |    |   |   |   |   |   |   |   |
| 30:                                     |   |   |   |   |   |   |   |   |    |   |   |   |   |   |   |   |
| 40:                                     |   | - |   |   |   |   |   |   |    |   |   |   |   |   |   |   |
| 50:                                     |   |   |   |   |   |   |   |   |    |   |   | - |   |   |   |   |
| 60:                                     |   |   |   |   |   |   |   |   |    |   |   |   |   |   |   |   |
| 70:                                     |   | - |   |   |   |   |   |   |    |   |   |   |   |   |   |   |
| ntg@raspberrypi:~\$                     |   |   |   |   |   |   |   |   |    |   |   |   |   |   |   |   |

#### Python CODE

import smbus

# Define I2C address of Arduino address = 0x04

# Create I2C bus object bus = smbus.SMBus(1)

# Write data to Arduino

bus.write\_byte(address, 0x01)

# Read data from Arduino data = bus.read\_byte(address)

print("Received data:", data)

## Midi UART

### Hardware (MIDI IN)

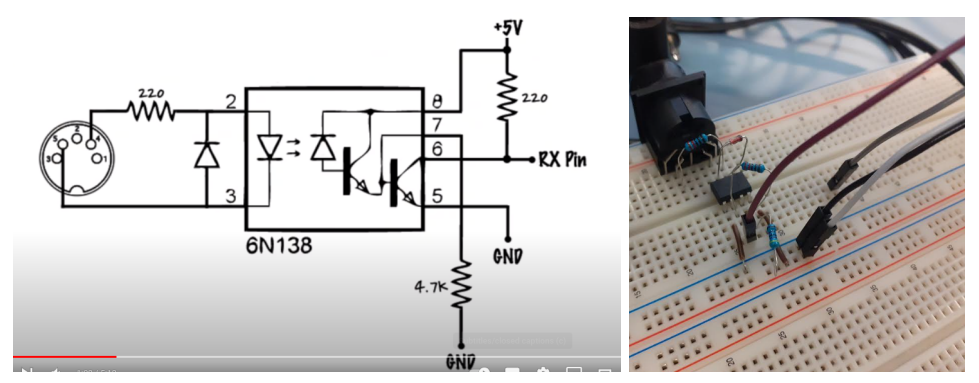

https://www.youtube.com/watch?v=GxfHijjn0ZM&list=LL&index=3&t=2s Worked on Both 3.3 and 5v Rails of Arduino

### Hardware (MIDI OUT)

MIDI jack pin 5 connected to Digital pin 1 through a 220 ohm resistor MIDI jack pin 2 connected to ground MIDI jack pin 4 connected to +5V through a 220 ohm resistor

### Software (MIDI IN, ARDUINO)

#include <MIDI.h> // Add Midi Library

#define LED 13 // Arduino Board LED is on Pin 13

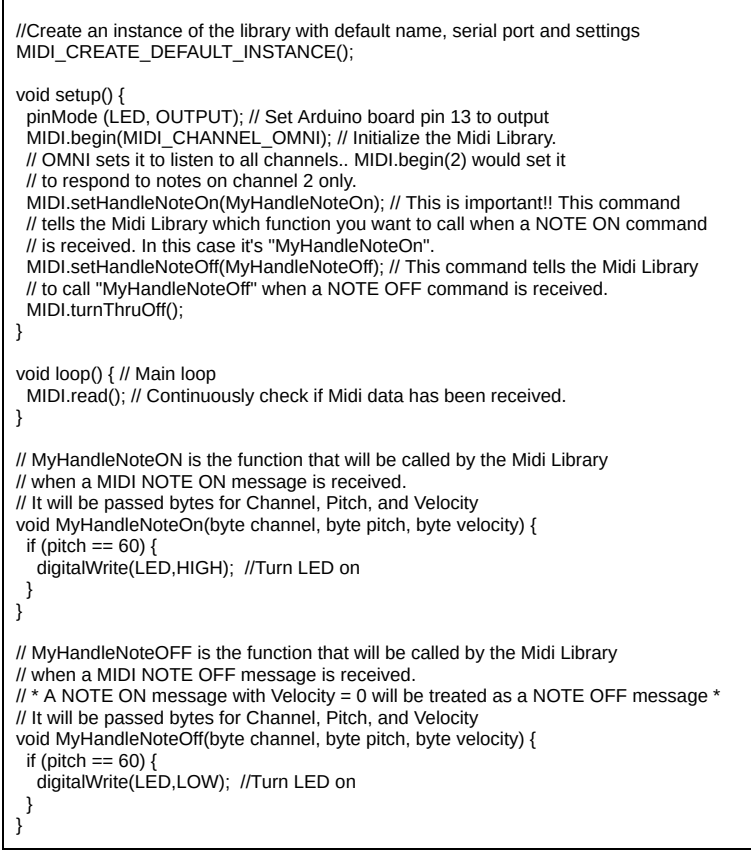

## DAC MCP4728

### **Running Without Library**

### Arduino

#include <Wire.h> // this is the I2C library in Arduino

uint8\_t DAC\_1 {0x64};

#define LED 13 // arduino on board LED

bool fastWrite(

uint16\_t channel\_a\_value,uint16\_t channel\_b\_value, uint16\_t channel\_c\_value,uint16\_t channel\_d\_value) {

// values must be integers between 0 and 4095
// (does not work for anything above 4095)

uint8\_t output\_buffer[8];

output\_buffer[0] = channel\_a\_value >> 8; output\_buffer[1] = channel\_a\_value & 0xFF;

output\_buffer[2] = channel\_b\_value >> 8; output\_buffer[3] = channel\_b\_value & 0xFF;

output\_buffer[4] = channel\_c\_value >> 8; output\_buffer[5] = channel\_c\_value & 0xFF;

```
output_buffer[6] = channel_d_value >> 8;
output_buffer[7] = channel_d_value & 0xFF;
        for (int i=0; i<8; i++) {
    Wire.write(output_buffer[i]);</pre>
        }
}
   void setup() {
        Wire.begin(); // join I2C bus (address optional for master)
pinMode (LED, OUTPUT); // Set Arduino board pin 13 to output
   }
 bool x = false;
 void loop() {
    Wire.beginTransmission(DAC_1); // transmit to device #8
    Wire.complete the second second
      wine .beginffransmission(DAC_1), //
if (x) {
    uint16_t channel_a_value {4095};
    fastWrite(4095, 0, 2048, 1024);
    digitalWrite(LED, HIGH);
    } else {
        fastWrite(0, 0, 0, 0);
    }
}
                          fastWrite(0, 0, 0, 0);
digitalWrite(LED, LOW);
                   }
        Wire.endTransmission(); // stop transmitting
        x = !x;
        delay(1000);
}
```

## **Eurorack Power**

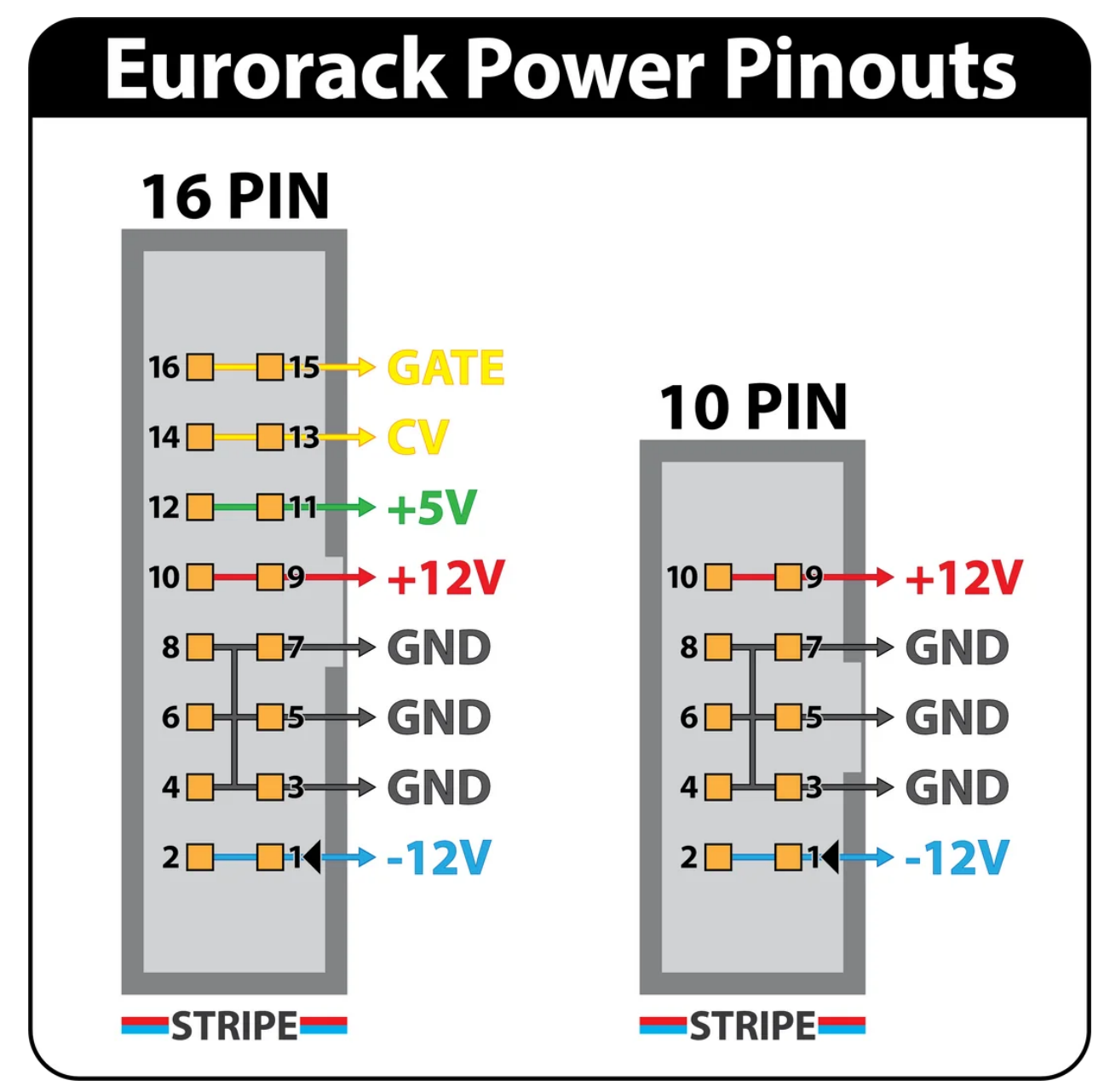

### **Daisy Patch Submodule**

https://forum.electro-smith.com/t/daisy-patch-submodule-power-supply/2843

## **Eurorack Dimensions**

| Position of the mounting holes    | Module width [HP] | calculated module width [mm]<br>(= multiples of 5.08 mm) | actual module width [mm] |
|-----------------------------------|-------------------|----------------------------------------------------------|--------------------------|
| N x 5.08                          | 1                 | 5.08                                                     | 5.00                     |
| 3.0 128.5                         | 1.5               | 7.62                                                     | 7.50                     |
| ↑125.5↑ d = 3.2 mm                | 2                 | 10.16                                                    | 9.80                     |
|                                   | 4                 | 20.32                                                    | 20.00                    |
|                                   | 6                 | 30.48                                                    | 30.00                    |
|                                   | 8                 | 40.64                                                    | 40.30                    |
|                                   | 10                | 50.80                                                    | 50.50                    |
|                                   | 12                | 60.96                                                    | 60.60                    |
|                                   | 14                | 71.12                                                    | 70.80                    |
|                                   | 16                | 81.28                                                    | 80.90                    |
|                                   | 18                | 91,44                                                    | 91,30                    |
|                                   | 20                | 101.60                                                   | 101.30                   |
|                                   | 21                | 106.68                                                   | 106.30                   |
|                                   | 22                | 111.76                                                   | 111.40                   |
|                                   | 28                | 142.24                                                   | 141.90                   |
| 3.0<br>0<br>0<br>7.5 Module Width | 42                | 213.36                                                   | 213.00                   |

Table 1: Position of the mounting holes and front panel width in HP and mm

### DAISY WORKING EXAMPLES

### ANALOG READING

```
/** Example of initializing multiple ADC inputs */
#include "daisy_seed.h"
/** This prevents us from having to type "daisy::" in front of a lot of things. */
using namespace daisy;
/** Global Hardware access */
DaisySeed hw;
int main(void)
{
   /** Initialize our hardware */
  hw.Init();
   /** Configure the ADC
   * Three CV inputs (-5V to 5V -> 3V3 to 0V)
   * A0, A6, and A2
    * This example was made for the Daisy Seed2 DFM, but the pins can be swapped for
other hardware.
   */
  AdcChannelConfig adc_cfg[3];
   adc_cfg[0].InitSingle(seed::A0);
   adc_cfg[1].InitSingle(seed::A6);
   adc_cfg[2].InitSingle(seed::A2);
   /** Initialize the ADC with our configuration */
   hw.adc.Init(adc_cfg, 3);
   /** Start the ADC conversions in the background */
   hw.adc.Start();
   /** Startup the USB Serial port */
   hw.StartLog();
   /** Infinite Loop */
  while(1)
   {
       /** Print the values via Serial every 250ms
       * Values will be 0 when inputs are 0V
       * Values will be 65536 when inputs are 3v3
       * Based on the CV input circuit this means that
       * Values will be 0 when input is 5V
       * Values will be ~32768 when input is ~0V
       * Values will be 65536 when input is -5V
       */
      System::Delay(250);
      int val_0 = hw.adc.Get(0);
// OR float val 0 = hw.adc.GetFloat(0); to get vals
// from 0 to 1
```

```
hw.PrintLine("Input 1: %d", val_0);
}
```

### MIDI IN

```
/** Example of setting reading MIDI Input via UART
* This can be used with any 5-pin DIN or TRS connector that has been wired up
* to one of the UART Rx pins on Daisy.
* This will use D14 as the UART 1 Rx pin
* This example will also log incoming messages to the serial port for general MIDI
troubleshooting
*/
#include "daisy_seed.h"
/** This prevents us from having to type "daisy::" in front of a lot of things. */
using namespace daisy;
/** Fills string with string representation of MidiEvent::Type
* str needs to be at least 16 bytes long to store the data
* TODO: Move this into MIDI lib or something
*/
void GetMidiTypeAsString(MidiEvent& msg, char* str)
{
  switch(msg.type)
   {
       case NoteOff: strcpy(str, "NoteOff"); break;
       case NoteOn: strcpy(str, "NoteOn"); break;
       default: strcpy(str, "Unknown"); break;
   }
}
/** Global Hardware access */
DaisySeed
               hw:
MidiUartHandler midi;
/** FIFO to hold messages as we're ready to print them */
FIFO<MidiEvent, 1024> event_log;
int counter = 0;
int main(void)
{
   /** Initialize our hardware */
  hw.Init();
  hw.StartLog();
  MidiUartHandler::Config midi_config;
  midi.Init(midi_config);
  midi.StartReceive();
   /** Infinite Loop */
  while(1)
   {
       // hw.PrintLine("running...");
       /** Process MIDI in the background */
```

```
midi.Listen();
       /** Loop through any MIDI Events */
       while(midi.HasEvents())
       {
           counter++;
           hw.PrintLine("Counter: %d", counter);
           MidiEvent msg = midi.PopEvent();
           /** Handle messages as they come in
           * See DaisyExamples for some examples of this
           */
           switch(msg.type)
           {
               case NoteOn: {
                   hw.PrintLine("NOTE ON");
                   // int vel = (int) msg.AsNoteOn().velocity;
                   // hw.PrintLine("Onset note vel %d", vel);
                   // Do something on Note On events
                   break;
               }
               default: break;
           /** Regardless of message, let's add the message data to our queue to
output */
           event_log.PushBack(msg);
       }
  }
}
```

### **MIDI OUT**

```
/** Example of transmitting MIDI via UART
* This can be used with any 5-pin DIN or TRS connector that has been wired up
* to one of the UART Rx pins on Daisy.
*
  This will use D13 as the UART 1 Tx pin
*
*
*/
#include "daisy_seed.h"
#include <array>
#include <memory>
#include <string.h>
using namespace daisy;
/** Global Hardware access */
DaisySeed
              hw;
MidiUartHandler midi;
/** Fills string with string representation of MidiEvent::Type
* str needs to be at least 16 bytes long to store the data
* TODO: Move this into MIDI lib or something
```

```
void MIDISendNoteOn(uint8_t channel, uint8_t note, uint8_t velocity) {
   uint8_t data[3] = { 0 };
   data[0] = (channel & 0x0F) + 0x90; // limit channel byte, add status byte
   data[1] = note & 0x7F;
                                       // remove MSB on data
   data[2] = velocity & 0x7F;
   midi.SendMessage(data, 3);
}
void MIDISendNoteOff(uint8_t channel, uint8_t note, uint8_t velocity) {
   uint8_t data[3] = { 0 };
   data[0] = (channel & 0x0F) + 0x80; // limit channel byte, add status byte
   data[1] = note & 0x7F;
                                       // remove MSB on data
   data[2] = velocity & 0x7F;
   midi.SendMessage(data, 3);
}
int main(void)
{
  /** Initialize our hardware */
  hw.Init();
  hw.StartLog();
  MidiUartHandler::Config midi_config;
  midi.Init(midi_config);
  midi.StartReceive();
  /** Infinite Loop */
  while(1)
  {
      System::Delay(2000);
      MIDISendNoteOn(1, 60, 60);
      System::Delay(1000);
      MIDISendNoteOff(1, 60, 60);
      hw.PrintLine("Sending Midi..");
 }
}
```

### MIDI INPUT SENT TO MIDI OUT OVER USB

/\*\* Simple example of using USB MIDI

When the project boots up, a 100Hz sine wave will emit from both outputs, and the Daisy should appear as an Audio/MIDI device on a connected host.

```
*/
```

```
To keep the example short, only note on messages are handled, and there
  is only a single oscillator voice that tracks the most recent note message.
#include "daisy_seed.h"
#include "daisysp.h"
using namespace daisy;
using namespace daisysp;
DaisySeed
               hw;
MidiUsbHandler midi;
Oscillator
               osc;
void AudioCallback(AudioHandle::InputBuffer in,
                 AudioHandle::OutputBuffer out,
                 size_t
                                           size)
 for(size_t i = 0; i < size; i++)</pre>
      out[0][i] = out[1][i] = osc.Process();
 void MIDISendNoteOn(uint8_t channel, uint8_t note, uint8_t velocity) {
      uint8_t data[3] = { 0 };
      data[0] = (channel & 0x0F) + 0x90; // limit channel byte, add status byte
      data[1] = note & 0x7F;
                                         // remove MSB on data
      data[2] = velocity & 0x7F;
      midi.SendMessage(data, 3);
 void MIDISendNoteOff(uint8_t channel, uint8_t note, uint8_t velocity) {
      uint8_t data[3] = { 0 };
      data[0] = (channel & 0x0F) + 0x80; // limit channel byte, add status byte
```

```
data[1] = note & 0x7F;
                                         // remove MSB on data
      data[2] = velocity & 0x7F;
     midi.SendMessage(data, 3);
int main(void)
 hw.Configure();
 hw.Init();
 /** Initialize USB Midi
MidiUsbTransport::Config::EXTERNAL
      * the USB HS pins can be used (as FS) for MIDI
 MidiUsbHandler::Config midi_cfg;
 midi_cfg.transport_config.periph = MidiUsbTransport::Config::INTERNAL;
 midi.Init(midi_cfg);
 /** Initialize our test tone */
 osc.Init(hw.AudioSampleRate());
 hw.StartAudio(AudioCallback);
 while(1)
     midi.Listen();
```

```
while(midi.HasEvents())
```

```
{
    /** Pull the oldest one from the list... */
    auto msg = midi.PopEvent();
    switch(msg.type)
    {
        case NoteOn:
        {
            /** and change the frequency of the oscillator */
            auto note_msg = msg.AsNoteOn();
            if(note_msg.velocity != 0)
            MIDISendNoteOn(10, note_msg.note, note_msg.velocity);
        }
        case NoteOff:
        {
            auto note_msg = msg.AsNoteOff();
            MIDISendNoteOff(10, note_msg.note, note_msg.velocity);
        }
        break;
        // Since we only care about note-on messages in this example
        // we'll ignore all other message types
        default: break;
        }
    }
}
```

### MIDI CC MESSAGES

All CC messages sent on channel 4 A Button: 4 B Button: 5 Crossfader Position: 6 Uncertainty: 7 General Purpose 1: 8 General Purpose 2: 9 General Purpose 3: 10 Groove Velocity: 11 Groove Offset: 12

Voice Velocity Scale 1: 14 Voice Velocity Scale 2: 15 Voice Velocity Scale 3: 16 Voice Velocity Scale 4: 17 Voice Velocity Scale 5: 18 Voice Velocity Scale 6: 19 Voice Density Scale 1: 20 Voice Density Scale 2: 21 Voice Density Scale 3: 22 Voice Density Scale 4: 23 Voice Density Scale 5: 24 Voice Density Scale 6: 25 Save 1: 26 Save 2: 27 Save 3: 28 Save 4: 29 Save 5: 30 Save 6: 31 Load 1: 32 Load 2: 33 Load 3: 34 Load 4: 35 Load 5: 36 Load 6: 37

### **DAC - FINDS ADDRESSES**

#include "daisy\_seed.h"
#include <array>
#include <memory>
#include <string.h>
using namespace daisy;
static DaisySeed hw;
unsigned char DAC\_1 {0x64};
unsigned char DAC\_2 {0x60};
I2CHandle::Config \_i2c\_config;
I2CHandle \_i2c;
void Findi2c();

```
void Findi2c() {
    hw.PrintLine("Scanning...");
    int
            nDevices = 0;
    for(unsigned char address = 1; address < 127; address++) {</pre>
                          testData = 0;
        uint8_t
        I2CHandle::Result i2cResult = _i2c.TransmitBlocking(address, &testData, 1,
500);
        if(i2cResult == I2CHandle::Result::OK) {
            int prAddress = (address < 16) ? 0 : address;</pre>
            hw.PrintLine("I2C device found at address %x !", prAddress);
            nDevices++;
            DAC_1 = address;
        }
    }
    if(nDevices == 0) {
        hw.PrintLine("No I2C devices found");
    }
    else {
        hw.PrintLine("done");
    }
}
int main(void)
{
    hw.Configure();
    hw.Init();
    hw.StartLog(true);
    System::Delay(1000);
    _i2c_config.periph = I2CHandle::Config::Peripheral::I2C_1;
    _i2c_config.speed = I2CHandle::Config::Speed::I2C_400KHZ;
    _i2c_config.mode = I2CHandle::Config::Mode::I2C_MASTER;
    _i2c_config.pin_config.scl = {DSY_GPIOB, 8};
    _i2c_config.pin_config.sda = {DSY_GPIOB, 9};
    // initialise the peripheral
    _i2c.Init(_i2c_config);
    while(1) {
        System::Delay(5000);
        hw.PrintLine("Running..");
        Findi2c();
    }
}
```

### DAC - WORKING EXAMPLE USING DMATRANSMIT

#include "daisy\_seed.h"

```
#include <array>
#include <memory>
#include <string.h>
using namespace daisy;
unsigned char DAC_1 {0x64};
int main(void)
£
    static DaisySeed seed;
    seed.Configure();
    seed.Init();
    seed.StartLog(true);
    System::Delay(1000);
   I2CHandle::Config _i2c_config;
   _i2c_config.periph = I2CHandle::Config::Peripheral::I2C_1;
   _i2c_config.speed = I2CHandle::Config::Speed::I2C_400KHZ;
   _i2c_config.mode = I2CHandle::Config::Mode::I2C_MASTER;
    _i2c_config.pin_config.scl = {DSY_GPIOB, 8};
    _i2c_config.pin_config.sda = {DSY_GPIOB, 9};
   // initialise the peripheral
   I2CHandle _i2c;
    _i2c.Init(_i2c_config);
   while(1) {
        System::Delay(1000);
        seed.PrintLine("Running..");
    // uint8_t output_buffer[8];
    #define BUFF_SIZE 8
    static uint8_t DMA_BUFFER_MEM_SECTION output_buffer[BUFF_SIZE];
    uint16_t channel_a_value {0};
    uint16_t channel_b_value {1000};
    uint16_t channel_c_value {2000};
    uint16_t channel_d_value {4095};
    output_buffer[0] = static_cast<uint8_t>(channel_a_value >> 8);
    output_buffer[1] = static_cast<uint8_t>(channel_a_value & 0xFF);
    output_buffer[2] = static_cast<uint8_t>(channel_b_value >> 8);
    output_buffer[3] = static_cast<uint8_t>(channel_b_value & 0xFF);
    output_buffer[4] = static_cast<uint8_t>(channel_c_value >> 8);
    output_buffer[5] = static_cast<uint8_t>(channel_c_value & 0xFF);
    output_buffer[6] = static_cast<uint8_t>(channel_d_value >> 8);
    output_buffer[7] = static_cast<uint8_t>(channel_d_value & 0xFF);
    seed.PrintLine("after filling buffer");
```

```
for (int i=0; i<8; i++) {
    seed.PrintLine("Inside loop %d", i);
    I2CHandle::Result i2cResult= _i2c.TransmitDma(0x64, &output_buffer[0], 8,
NULL, NULL);
    if(i2cResult == I2CHandle::Result::OK) {
        seed.PrintLine("OK TRANSMISSION");
    }
    }
}</pre>
```

### DAC - WORKING EXAMPLE USING DMATRANSMIT WITH 2 DACS OF DIFFERENT ADDRESSES

```
#include "daisy_seed.h"
#include <array>
#include <memory>
#include <string.h>
using namespace daisy;
unsigned char DAC_1 {0x64};
// uint8_t output_buffer[8];
#define BUFF_SIZE 8
static uint8_t DMA_BUFFER_MEM_SECTION output_buffer[BUFF_SIZE];
int main(void)
{
    static DaisySeed seed;
    seed.Configure();
    seed.Init();
    seed.StartLog(true);
   System::Delay(1000);
   I2CHandle::Config _i2c_config;
   _i2c_config.periph = I2CHandle::Config::Peripheral::I2C_1;
   _i2c_config.speed = I2CHandle::Config::Speed::I2C_400KHZ;
   _i2c_config.mode = I2CHandle::Config::Mode::I2C_MASTER;
   _i2c_config.pin_config.scl = {DSY_GPIOB, 8};
   _i2c_config.pin_config.sda = {DSY_GPIOB, 9};
   // initialise the peripheral
   I2CHandle _i2c;
   _i2c.Init(_i2c_config);
```

```
while(1) {
        seed.PrintLine("Running..");
        System::Delay(1000);
        uint16_t channel_a_value {4000};
        uint16_t channel_b_value {2000};
        uint16_t channel_c_value {3000};
        uint16_t channel_d_value {4095};
        output_buffer[0] = static_cast<uint8_t>(channel_a_value >> 8);
        output_buffer[1] = static_cast<uint8_t>(channel_a_value & 0xFF);
        output_buffer[2] = static_cast<uint8_t>(channel_b_value >> 8);
        output_buffer[3] = static_cast<uint8_t>(channel_b_value & 0xFF);
        output_buffer[4] = static_cast<uint8_t>(channel_c_value >> 8);
        output_buffer[5] = static_cast<uint8_t>(channel_c_value & 0xFF);
        output_buffer[6] = static_cast<uint8_t>(channel_d_value >> 8);
        output_buffer[7] = static_cast<uint8_t>(channel_d_value & 0xFF);
        I2CHandle::Result i2cResult = i2c.TransmitDma(0x64, &output buffer[0], 8,
NULL, NULL);
        if(i2cResult == I2CHandle::Result::OK) {
            seed.PrintLine("OK TRANSMISSION 1");
        }
        I2CHandle::Result i2cResult_2= _i2c.TransmitDma(0x60, &output_buffer[0], 8,
NULL, NULL);
        if(i2cResult_2 == I2CHandle::Result::OK) {
            seed.PrintLine("OK TRANSMISSION 2");
        }
        System::Delay(1000);
        uint16_t channel_a_value_2 {0};
        uint16_t channel_b_value_2 {0};
        uint16_t channel_c_value_2 {0};
        uint16 t channel d value 2 {0};
        output_buffer[0] = static_cast<uint8_t>(channel_a_value_2 >> 8);
        output_buffer[1] = static_cast<uint8_t>(channel_a_value_2 & 0xFF);
        output_buffer[2] = static_cast<uint8_t>(channel_b_value_2 >> 8);
        output_buffer[3] = static_cast<uint8_t>(channel_b_value_2 & 0xFF);
        output_buffer[4] = static_cast<uint8_t>(channel_c_value_2 >> 8);
        output_buffer[5] = static_cast<uint8_t>(channel_c_value_2 & 0xFF);
        output_buffer[6] = static_cast<uint8_t>(channel_d_value_2 >> 8);
        output_buffer[7] = static_cast<uint8_t>(channel_d_value_2 & 0xFF);
        I2CHandle::Result i2cResult_3= _i2c.TransmitDma(0x64, &output_buffer[0], 8,
NULL, NULL);
        if(i2cResult_3 == I2CHandle::Result::OK) {
            seed.PrintLine("OK TRANSMISSION 3");
        }
        I2CHandle::Result i2cResult_4= _i2c.TransmitDma(0x60, &output_buffer[0], 8,
NULL, NULL);
        if(i2cResult_4 == I2CHandle::Result::OK) {
            seed.PrintLine("OK TRANSMISSION 4");
        }
    }
```

### ADC MUX - WORKING EXAMPLE USING 2 MUX AND MULTI-CHANNEL ADC CONFIG

```
/** Example of initializing multiple ADC inputs */
#include "daisy_seed.h"
/** This prevents us from having to type "daisy::" in front of a lot of things. */
using namespace daisy;
/** Global Hardware access */
DaisySeed hw;
int main(void)
{
 /** Initialize our hardware */
 hw.Init();
 /** Configure the ADC
  * Three CV inputs (-5V to 5V -> 3V3 to 0V)
  * A0, A6, and A2
  * This example was made for the Daisy Seed2 DFM, but the pins can be swapped for
other hardware.
  */
 AdcChannelConfig adc_cfg[2];
 adc_cfg[0].InitMux(seed::A0, 8, seed::D0, seed::D1, seed::D2);
 adc_cfg[1].InitMux(seed::A1, 8, seed::D0, seed::D1, seed::D2);
 /** Initialize the ADC with our configuration */
 hw.adc.Init(adc_cfg, 2);
 /** Start the ADC conversions in the background */
 hw.adc.Start();
 /** Startup the USB Serial port */
 hw.StartLog();
 /** Infinite Loop */
 while(1)
 {
      /** Print the values via Serial every 250ms
       * Values will be 0 when inputs are 0V
       * Values will be 65536 when inputs are 3v3
       * Based on the CV input circuit this means that
       * Values will be 0 when input is 5V
       * Values will be ~32768 when input is ~0V
       * Values will be 65536 when input is -5V
       */
      System::Delay(50);
```

```
float val_0 = hw.adc.GetMuxFloat(0, 0);
    float val_1 = hw.adc.GetMuxFloat(0, 1);
    float val_2 = hw.adc.GetMuxFloat(0, 2);
    float val_3 = hw.adc.GetMuxFloat(0, 3);
    float val_4 = hw.adc.GetMuxFloat(0, 4);
    float val_5 = hw.adc.GetMuxFloat(0, 5);
    float val_6 = hw.adc.GetMuxFloat(0, 6);
    float val_7 = hw.adc.GetMuxFloat(0, 7);
    float val_8 = hw.adc.GetMuxFloat(1, 0);
    float val_9 = hw.adc.GetMuxFloat(1, 1);
    float val_10 = hw.adc.GetMuxFloat(1, 2);
    float val_11 = hw.adc.GetMuxFloat(1, 3);
    float val_12 = hw.adc.GetMuxFloat(1, 4);
    float val_13 = hw.adc.GetMuxFloat(1, 5);
    float val_14 = hw.adc.GetMuxFloat(1, 6);
    float val_15 = hw.adc.GetMuxFloat(1, 7);
 11
       float val_0 = hw.adc.GetFloat(0); //to get vals from 0 to 1
    hw.Print("
                   "FLT_FMT3, FLT_VAR3(val_0));
                   "FLT_FMT3, FLT_VAR3(val_1));
    hw.Print("
    hw.Print("
                   "FLT_FMT3, FLT_VAR3(val_2));
                   "FLT_FMT3, FLT_VAR3(val_3));
    hw.Print("
    hw.Print("
                   "FLT_FMT3, FLT_VAR3(val_4));
    hw.Print("
                   "FLT_FMT3, FLT_VAR3(val_5));
    hw.Print("
                   "FLT_FMT3, FLT_VAR3(val_6));
    hw.Print("
                   "FLT_FMT3, FLT_VAR3(val_7));
                  ****** ");
    hw.Print("
    hw.Print("
                   "FLT_FMT3, FLT_VAR3(val_8));
    hw.Print("
                   "FLT_FMT3, FLT_VAR3(val_9));
    hw.Print("
                   "FLT_FMT3, FLT_VAR3(val_10));
                   "FLT_FMT3, FLT_VAR3(val_11));
    hw.Print("
    hw.Print("
                   "FLT_FMT3, FLT_VAR3(val_12));
    hw.Print("
                   "FLT_FMT3, FLT_VAR3(val_13));
    hw.Print("
                   "FLT_FMT3, FLT_VAR3(val_14));
    hw.Print("
                   "FLT_FMT3, FLT_VAR3(val_15));
    hw.PrintLine(" ");
}
```

### SEED WORKING UART

Checkout branch seed-uart-test

}

# CORRECT ORIENTATION FOR SLIDER POTENTIOMETER

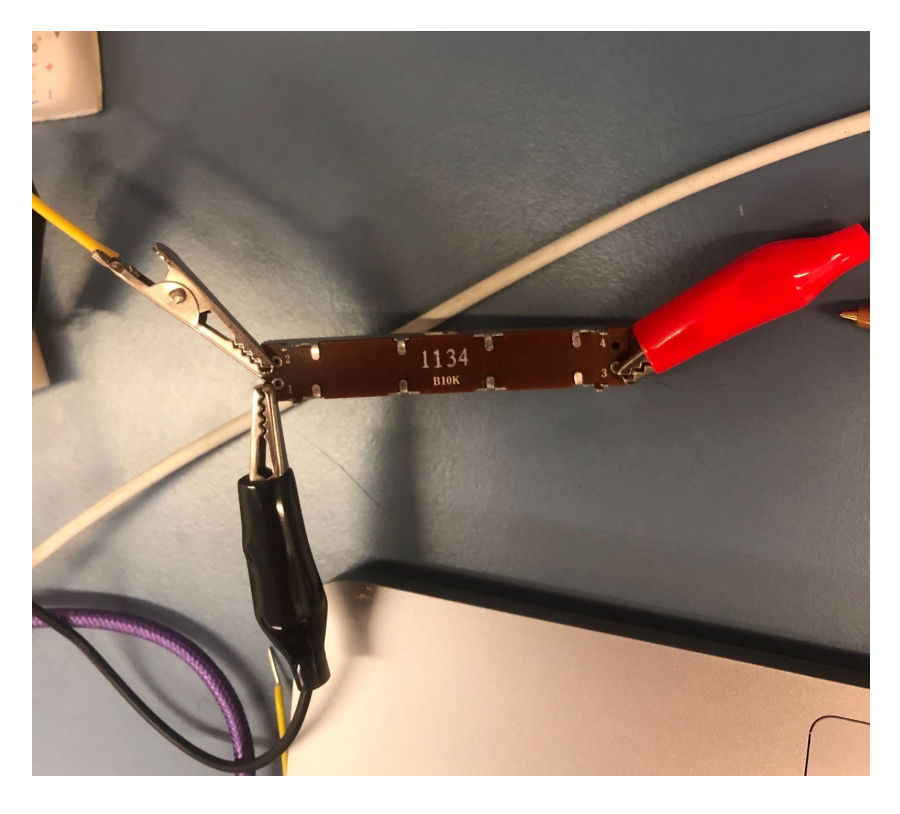

### Libre Auto-run

#### Auto Enable uarta overlay

- 1. sudo vim /etc/systemd/system/activate\_uart\_a.service
- 2. Write the following content in the file

[Unit] Description=Activate uart\_a Wants=network.target After=network.target

[Service] ExecStart= sudo ldto enable uart-a WorkingDirectory=/home/\$USER/GrooveTransformerPi/ User=\$USER Restart=always

[Install] WantedBy=default.target

- 4. sudo systemctl enable activate\_uart\_a.service
- 5. sudo systemctl daemon-reload

1.

#### Autorun python script

- 1. sudo vim /etc/systemd/system/groove-transformer.service
- 2. Write the following content in the file
- 3.

[Unit] Description=Groove Transformer Service Wants=network.target After=network.target

StartLimitBurst=5

[Service]

ExecStart=/usr/bin/python3 /home/\$USER/GrooveTransformerPi/run\_generative\_engine.py --baudrate 115200 --update\_existing\_state\_after\_AB\_change 1 --model\_name 100.pth WorkingDirectory=/home/\$USER/GrooveTransformerPi/ User=\$USER Restart=on-failure

3.

StartLimitBurst=5

StandardOutput=/home/\$USER/GrooveTransformerPi/systemctl\_groove\_transformer.out StandardError=/home/\$USER/GrooveTransformerPi/systemctl\_groove\_transformer.err

[Install] WantedBy=default.target

- 4. sudo chmod +x /home/\$USER/GrooveTransformerPi/run\_generative\_engine.py
- 5. sudo systemctl enable /etc/systemd/system/groove\_transformer.service

## **NOTE:** If you change any of the systmctl files, you should reload service: sudo systemctl daemon-reload

## Libre Setup

### Connect Keyboard and Monitor

- 1. From <u>https://distro.libre.computer/ci/raspbian/11/</u> download raspbian lite (2022-09-22-raspbian-bullseye-arm64-lite+aml-s905x-cc.img.xz)
- 2. Use Raspberry Pi Imager to flash to sd card
- 3. Login and setup
  - a. sudo raspi-config
  - b. Go to interface options, Enable SSH
- 4. Connect Ethernet and write ifconfig
  - a. Get the ip

### Ssh and Packages

- 5. ssh \$USER@192.168.3.3
- 6. Install python
  - a. sudo apt update; sudo apt install python3 idle3; sudo apt install python3-pip;

- 7. Install Torch
  - a. pip install torch==1.13
- 8. sudo pip3 install pyserial

### Github

- 9. sudo apt install git
- 10. <u>https://docs.github.com/en/authentication/connecting-to-github-with-ssh/generating-a-new-ssh-key-and-adding-it-to-the-ssh-agent?platform=linux</u>

### Clone repo

- 11. git clone git@github.com:anon398/GrooveTransformerPi.git
- 12. git checkout remotes/origin/dev/SonarPrototypeDualInterpolation